# Initiële instellingen Pico Neo 3 – v1

MaFEA – Making Future Education Accessible PR2 – Guiding successful adoption

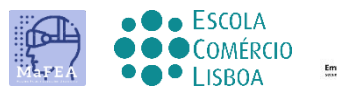

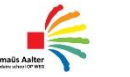

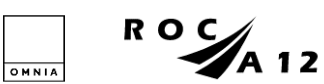

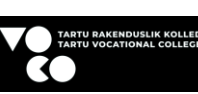

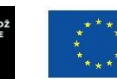

Funded by the European Union

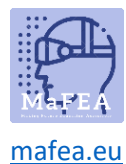

# Initiële instellingen Pico Neo 3 – v1

Na het eerste fysieke contact met de apparatuur en de accessoires, zult u dan in staat zijn om te begrijpen hoe u het moet bedienen.

Officiële link voor technische details van de apparatuur HIER.

#### Eerste stappen

- 1. Laad de apparatuur volledig op.
- 2. Na het aanpassen van de bril aan uw hoofd door de afstelband aan te passen (volgens de vorige tutorial) en na het inschakelen van de apparatuur door op de betreffende knop te klikken (volgende afbeelding), starten de instellingen automatisch.

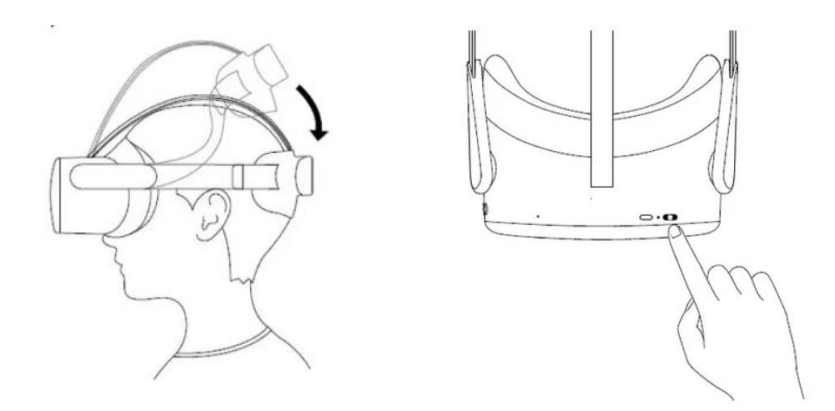

3. Sluit de controllers aan door op de "Pico-knop" te klikken, zoals weergegeven in de volgende afbeelding.

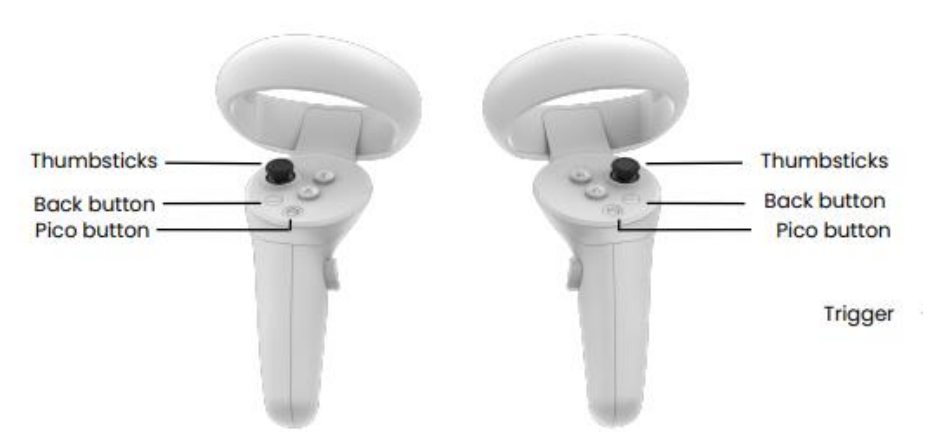

4. Selecteer taal en land.

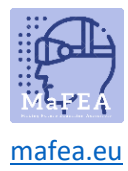

5. Pas de draagpositie (hoofd en lens) aan.

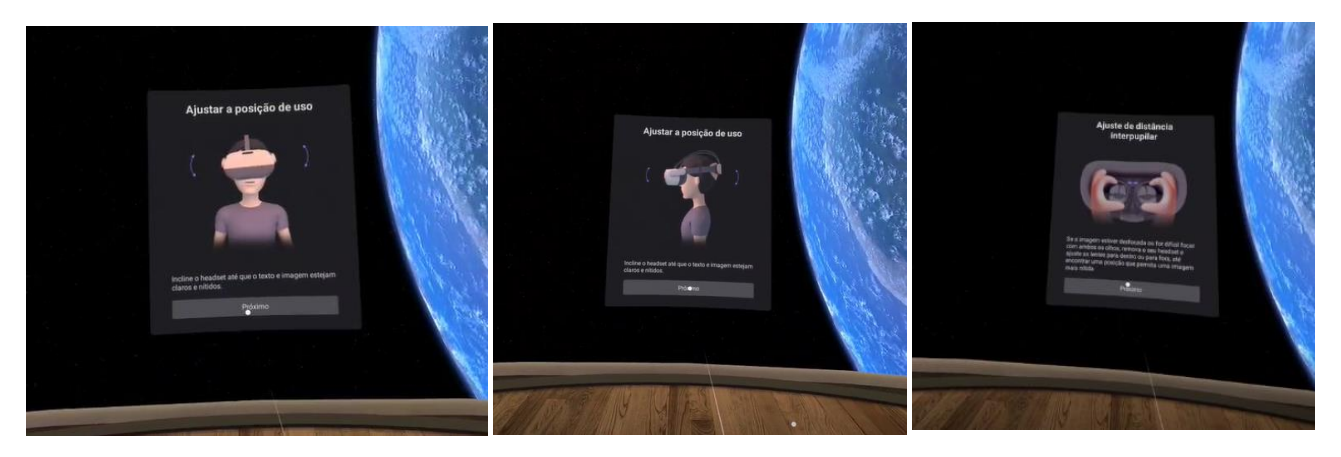

6. Maak verbinding met een Wi-Fi-netwerk door een wachtwoord in te voeren.

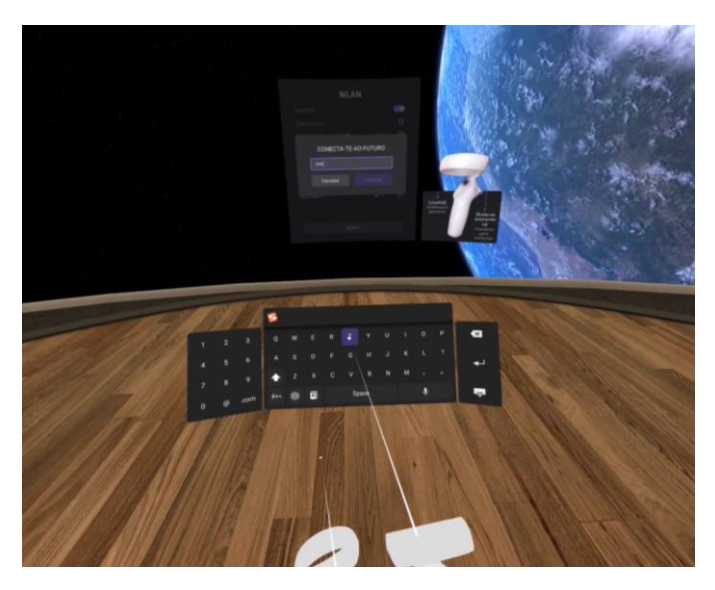

- 7. Accepteer het privacybeleid en het beveiligingsbeleid.
- 8. Stel de spellimietmodus in.

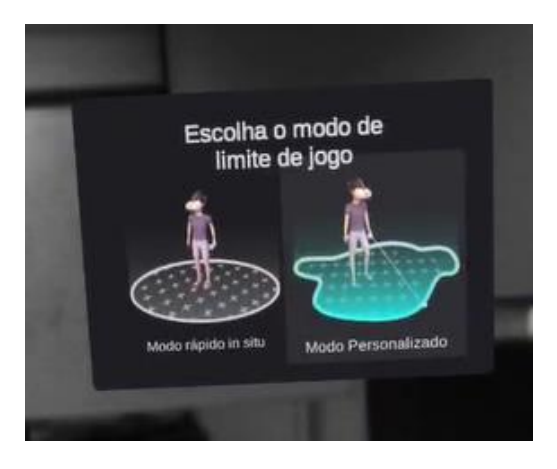

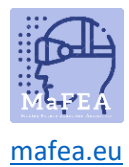

### MaFEA – Making Future Education Accessible

Als u de aangepaste modus kiest, moet u het grondplan definiëren voordat u de grens trekt.

Als het plan (de rasterlijnen die u zullen leiden) zich niet op de grond bevindt, moet het schuin naar de vloer worden gericht, zoals weergegeven in de afbeelding.

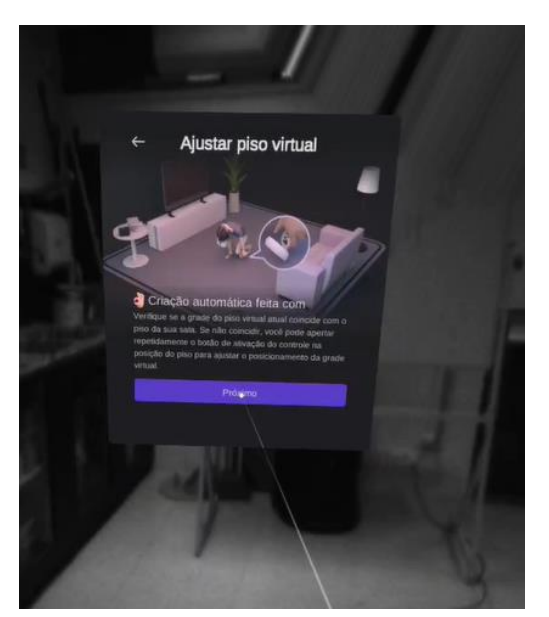

9. Schets vervolgens het gebied waar u kunt bewegen, let op de objecten in de ruimte en probeer alleen een gebied te selecteren dat vrij is van meubels ofobstakels.

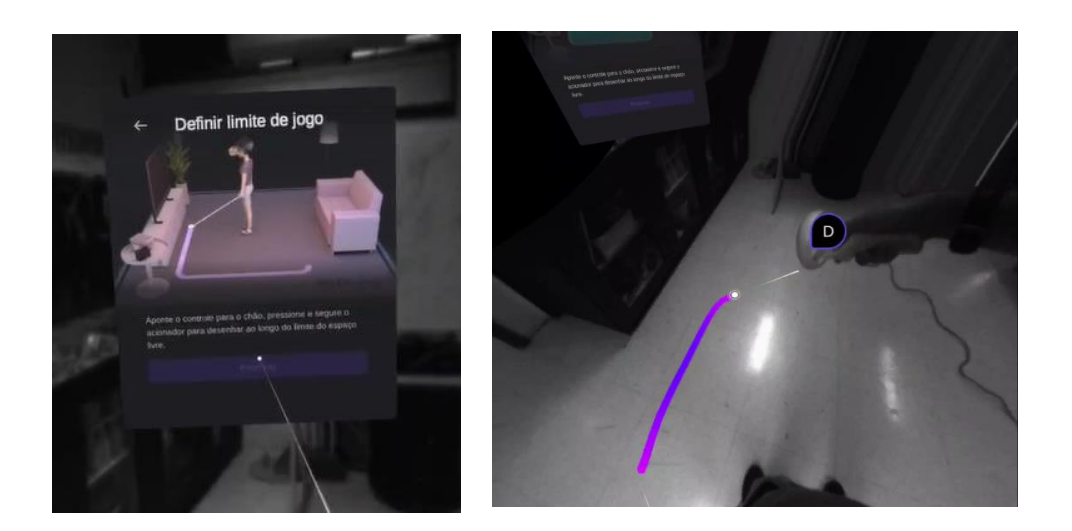

Je zult later merken, terwijl je je in de virtuele ruimte verplaatst, dat wanneer je de grenzen nadert die je hebt gedefinieerd, een raster je waarschuwt dat je dicht bij de limiet bent en

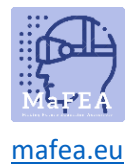

## MaFEA – Making Future Education Accessible

wanneer de limiet wordt overschreden, kun je de echte ruimte visualiseren, gewaarschuwd worden voor objecten, mensen of meubels.

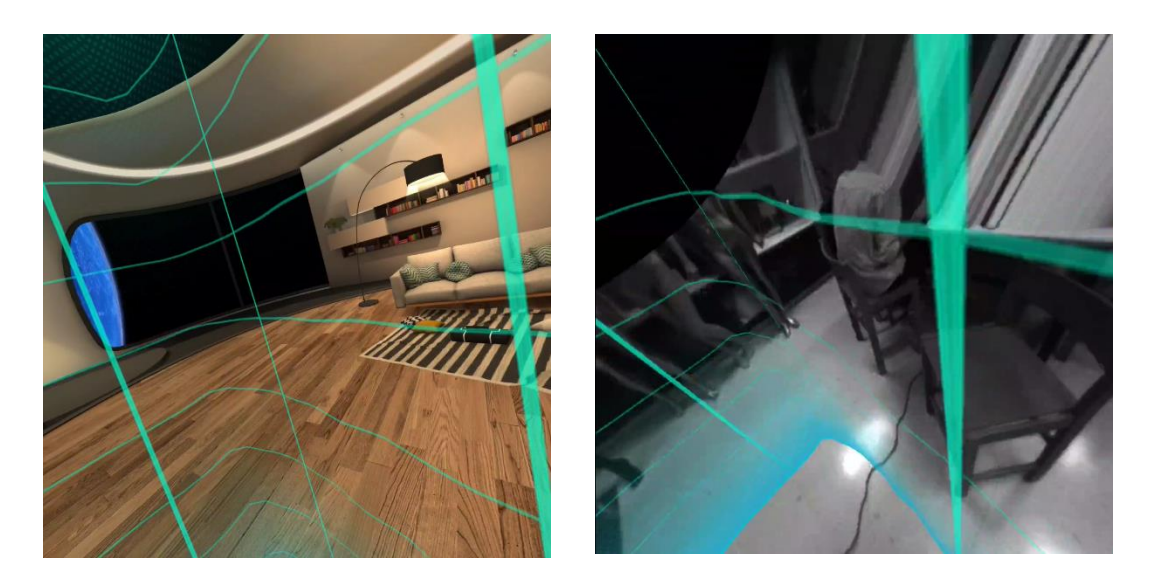

- 10. Om toegang te krijgen tot alle inhoud van Pico Neo 3, moet u zich registreren en inloggen.
- 11. Tot slot kun je spellen en applicaties raadplegen, zowel betaald als gratis. Om ze te gebruiken, moet u de toepassing vooraf selecteren en downloaden.

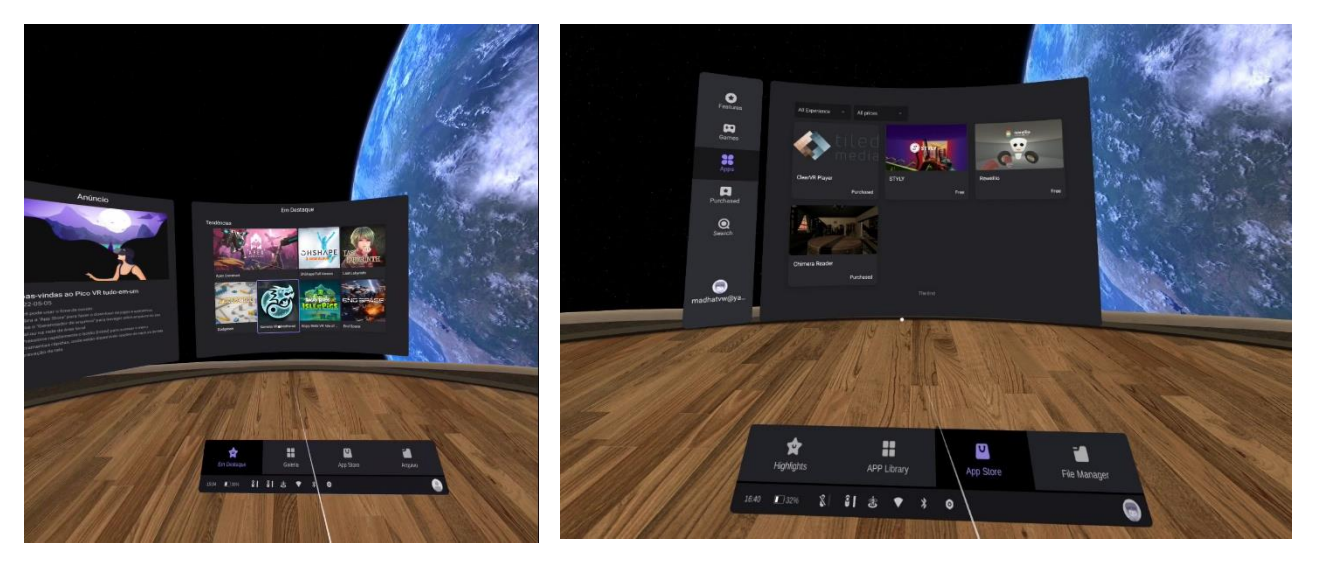